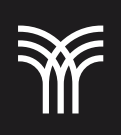

01

## REGISTRO Y DESCARGA DE SCRATCH

El objetivo principal de Scratch es hacer que la programación sea accesible para todos, incluso para aquellos que no tienen experiencia previa en el campo de la informática. Con su interfaz simple e intuitiva, Scratch hace que aprender a programar sea divertido y emocionante, al mismo tiempo que alienta a los usuarios a desarrollar habilidades lógicas y creativas.

Visita el sitio web oficial de Scratch (https://scratch.mit.edu/) y haz clic en "Join Scratch" en la esquina superior derecha de la página.

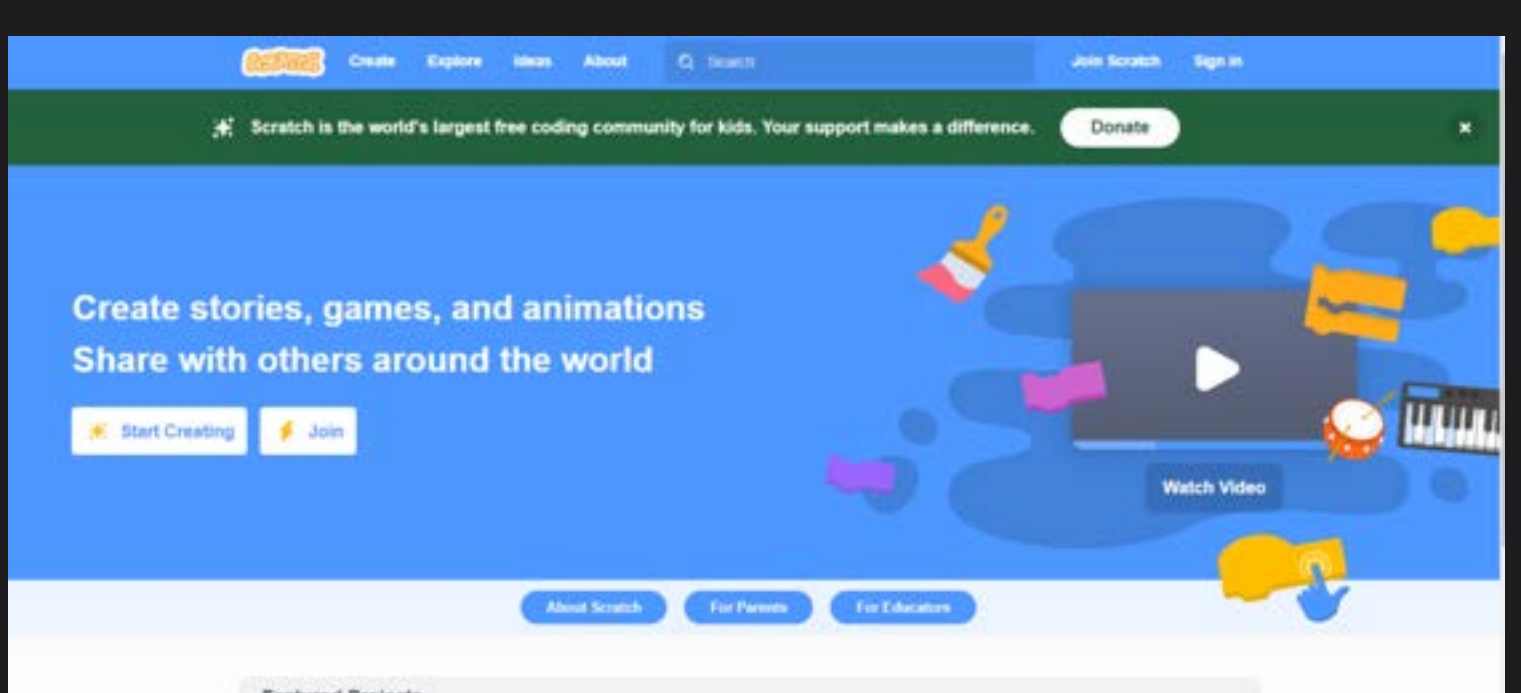

[NOTA: puedes usar Scratch sin unirte a Scratch, pero considera que no puedes guardar, compartir y aprovechar algunas de las funciones especiales sin unirte].

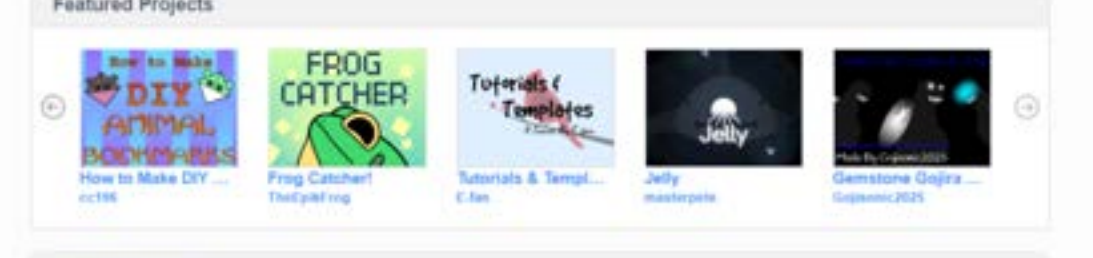

O2 Llena el formulario de registro con tu información personal, incluyendo tu dirección de correo electrónico y una contraseña segura.

Después de haber completado el registro, inicia sesión en tu cuenta de Scratch.

[NOTA: no olvides confirmar tu correo electrónico]

Explora la página de inicio de Scratch para conocer sus características y descubre cómo puedes empezar a programar.

5 Si deseas descargar la aplicación Scratch en tu computadora, haz clic en "Descargar Scratch" en la esquina superior derecha de la página de inicio.

Elige el sistema operativo de tu computadora y sigue las instrucciones para descargar e instalar

## Scratch en tu dispositivo.

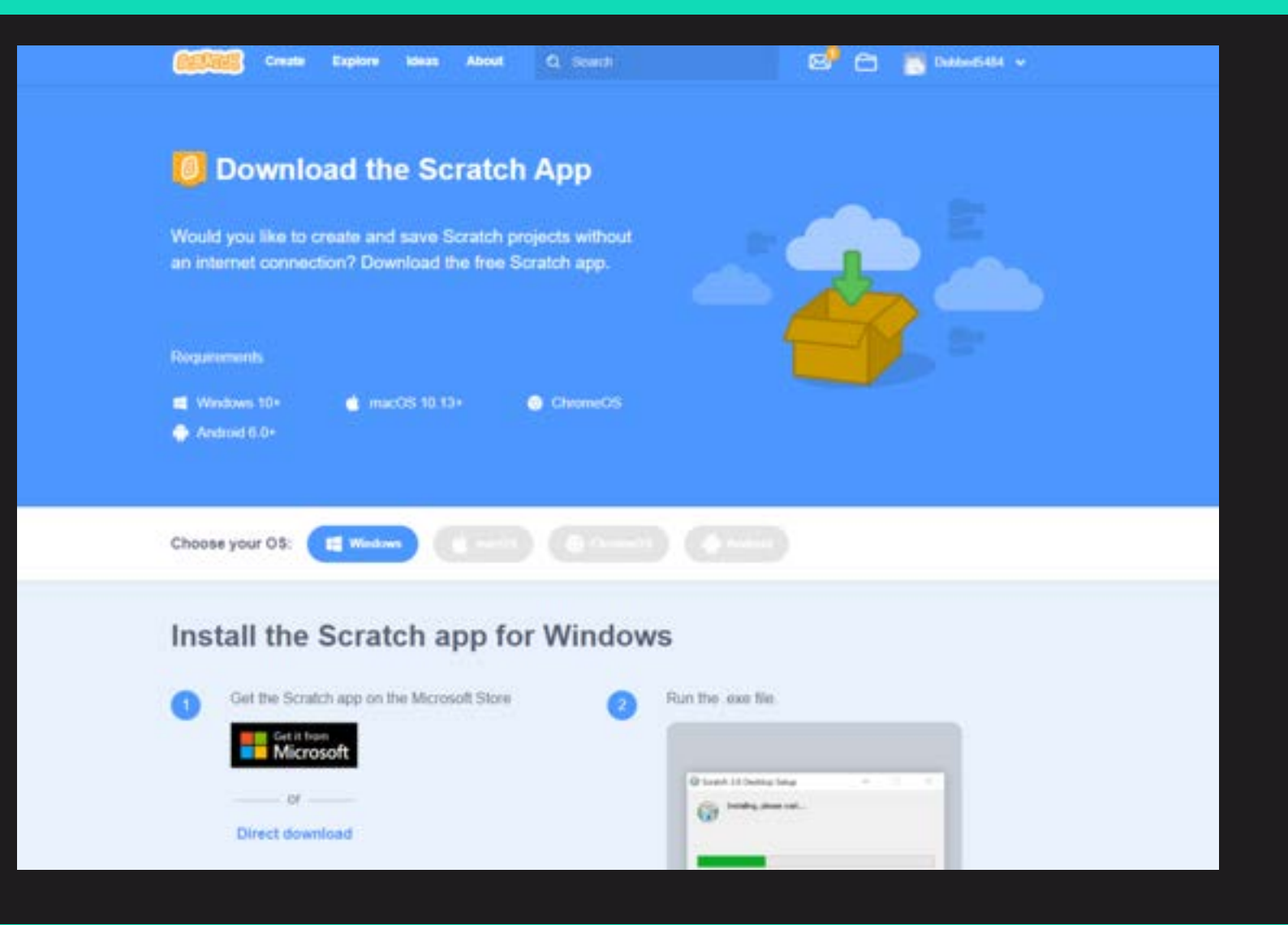

07 Una vez que hayas descargado e instalado la aplicación, inicia sesión con tu cuenta de Scratch y comienza a crear tus propios proyectos de programación.